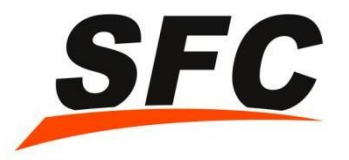

# **SFC Shipping Service**

**User Guide** 

2019 Version

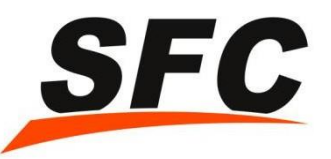

## Step 1. Create New Order

| My SFC Account               | Billing     Abnormal     Shipp | ing Warehouse | Beta<br>E<br>Marketplace |            |      |                          |                        |       |
|------------------------------|--------------------------------|---------------|--------------------------|------------|------|--------------------------|------------------------|-------|
| Shipment                     | Create New Order               |               |                          |            |      |                          |                        |       |
| pload Batch Order            | Create Batch Orders            | eate New Ord  | New FBA order            | Custom Ord | er   |                          |                        |       |
| ustom Order                  | Recipient's Informa            | ation         | Recipient's Addres       | s book 📀   | Help | Sender's Info            | Sender's Address book  | ⑦Help |
| / Orders<br>anage Products   | *Distribution center :         | 东莞仓储          |                          | •          |      | Name :                   | SUNTEK SZ              |       |
| mestic express ASN           | *Recipient's Country :         | Please Select |                          | •          |      | Company :                | te2                    |       |
| er delivery list             | *Shipping Method :             | Please Select |                          | •          |      | Phone :                  | 789456123              |       |
| edule Pickup                 | Company Name :                 |               |                          |            |      | Email :                  | 1212121@123AAA1321.com |       |
| up List<br>Packing Materials | Number :                       |               |                          |            |      | Address :                | huahankeji             |       |
| king Materials Orders        | *Recipient :                   |               |                          |            |      |                          |                        |       |
| isumable order list          | *Address1 :                    |               |                          |            |      | Cost Details             |                        | ©неф  |
|                              |                                |               |                          |            |      | Number of Packages : 1   | (Items/one package)    |       |
|                              | Address2 :                     |               |                          |            |      | Package1<br>Weight(kg) : |                        |       |

**Note 1:** Please fill in the Recipient's Information accordingly. The blanks with required.

" is

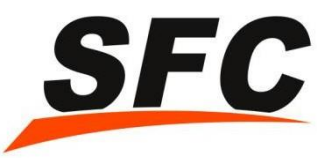

**Note2**: Fill in the information of your Package Details.

•Please be kindly informed that there might be VAT or Import Duty & Tax occurred in destination countries if the Declare value exceeds the certain limit at local Custom.

| Package Details                           | ⑦Help |
|-------------------------------------------|-------|
| Package Type: 🔘 Goods 💿 Product/Goods     |       |
| Product Reference<br>Number :             |       |
| *English Description :                    |       |
| *Chinese Description :                    |       |
| *Quantity(piece):                         |       |
| *Unit ValueUSD(\$):                       |       |
| *HS Code :                                | View  |
| *Origin: CN(中国)                           | •     |
|                                           |       |
| Declared Value : USD(\$)                  |       |
| Click to add more product information : 🛨 |       |

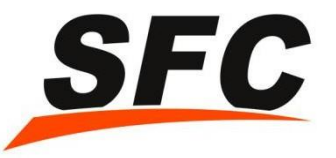

**Note 3:** There will be extra charges when you select **Add-on Service** (i.e. Signature Proof, Returnable, Insurance).

For **Return Service**, it usually takes longer time for return a shipment from destination place to China; moreover, the Import Duty & Tax may also occurred in Chinese Custom for import process. We would like to suggest customers select the return service only if your package is high value to save your cost.

| Add-on Service                                                  | <b>⑦Не</b> р |
|-----------------------------------------------------------------|--------------|
| *Customs fees in <ul> <li>Yes </li> <li>No</li> </ul> advance : |              |
| *Signature Proof of                                             |              |
| *Returnable? : 💿 Yes 💿 No                                       |              |
| *Include Battery? : 💿 Yes 💿 No                                  |              |
| *Insured Value :                                                | USD(\$)      |
| Insurance: RMB 0.00                                             |              |

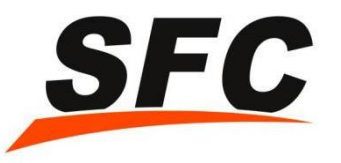

• The Insurance Fee is 0.5% of the Declared Value.

•The declared value greater than or equal to 25.00USD must be insured.

- The Insurance Service applies on all Express Service and International Air mail with Registered Service (Tracking Number available) only.
- •The International Air Mail service with Non-Registered service has NO Insurance covered.

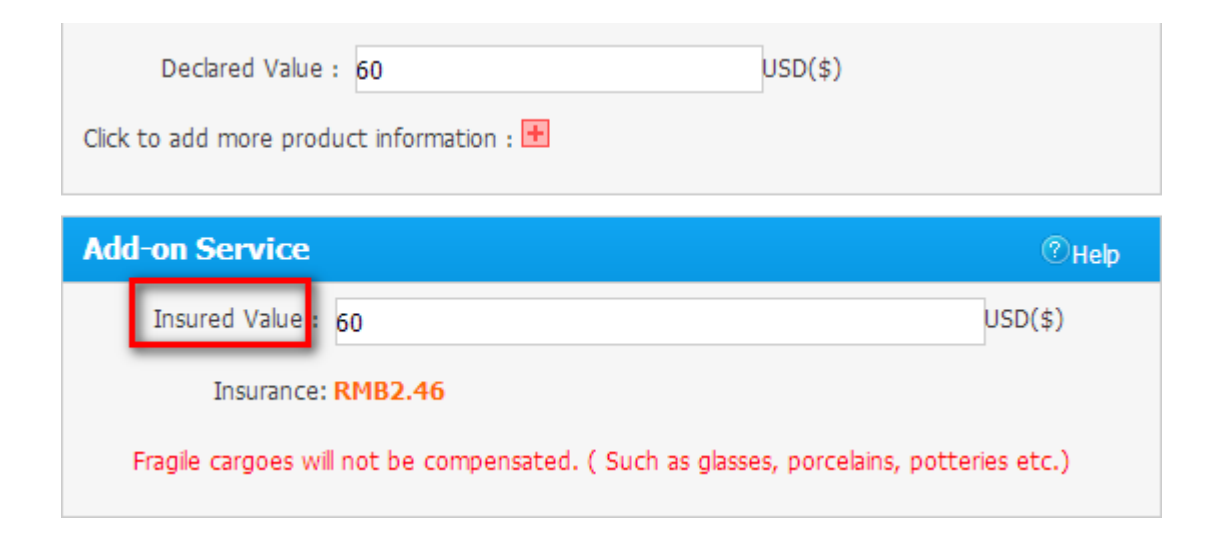

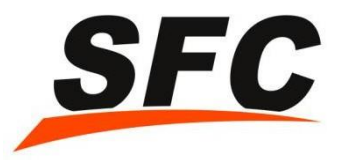

You can enter the Weight and Dimension to check the cost as for your reference, but the actual shipping cost depends on the package we received.

| Cost Details                                                                                                    | ⑦Help              |
|----------------------------------------------------------------------------------------------------|--------------------|
| Number of Packages : 1 (Items/one package)                                                                             |                    |
| Package1         Weight(kg):       2         Volume(cm):       Length:       10       Width:       10       Height(kg) | eight : 10         |
| Chargeable<br>Weight(kg) :                                                                                             |                    |
| Estimate Total Cost : RMB286.81                                                                                        |                    |
|                                                                                                    | Check Cost Details |

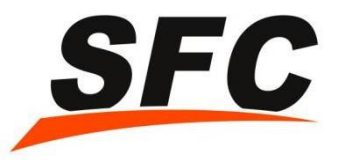

• Save the order as "Unconfirmed Status" --- You still can edit the order.

•Save the order as "Submitted Status" --- You can not make any changes, if you need to make any modification, please contact with customer service for further assistance.

| Save Order Information                                                                                                    |                       |
|----------------------------------------------------------------------------------------------------|-----------------------|
| Remarks :                                                                                                    | < <                   |
| Saved as Unconfirmed Status                                                                                                    |                       |
| Save As <b>[Unconfirmed]</b> change status to <b>[Confirmed]</b> change status to <b>[Submitted]</b> Print and paste mailing label > Give pack | age to SFC > Complete |
| Saved as Submitted Status                                                                                                    |                       |
| Save As <b>[Submitted]</b> Print and paste mailing label > Give package to SFC > Complete                                                      |                       |

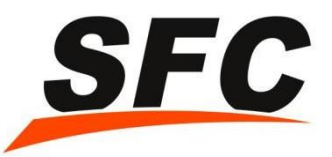

## Step 2. Print the address label

| 29 :                  | onfirmed<br>1028   | Intercepted<br><mark>84</mark> | Confirmed<br>184                              | Submitted C<br>1834 | Collected Shipped | Total Oro<br>3297   | der         |
|-----------------------|--------------------|--------------------------------|-----------------------------------------------|---------------------|-------------------|---------------------|-------------|
| My Orders             |                    |                                |                                               |                     |                   |                     |             |
| All Orders            | Pending            | Unconfirmed                    | Intercepted                                   | Confirmed           | Submitted         | Collected           | Shipped     |
| Filter Orders         |                    |                                |                                               |                     |                   |                     |             |
| Destination Country   | : Please Select    | •                              | Shipping Method : 5                           | 5FCQM1R(快邮小包一级挂号    | <u>∃</u> ▼        | Order Status : Subr | nitted      |
| Payment Status        | : Please Select    | •                              | Recipient's Name :                            |                     | s                 | ender's Name :      |             |
| Order Number          | :                  |                                | Shipped Date :                                | То                  | Customer Refer    | ence Number :       |             |
| Insurance             | : All              | •                              | Tracking Number :                             |                     |                   | Created Time :      | То          |
| Full-Text Search      | :                  |                                | Is FBA orders or not A                        | All                 | Filter Orders     |                     |             |
| Process by Batch Plea | ase Select         |                                | Subr                                          | nit                 |                   |                     |             |
|                       |                    | Customer                       | Destational                                   | Destination         | Chipping Tracking | Number/wayhill      | Description |
| Order A # Number N    | E Order<br>umber 🔶 | Reference                      | <ul> <li>Recipient s</li> <li>Name</li> </ul> | Country             | Method number     | Nulliber/ waybiii   | Ехран       |

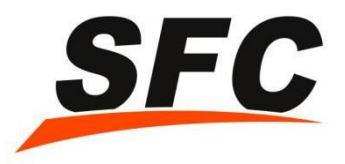

Please **tick** the Print Declaration List only if you choose International Air Mail Service such as **H**K Post, Swiss Post, China Post, etc.

| print address label              | ×                                                                                                |  |  |  |  |  |  |
|----------------------------------|--------------------------------------------------------------------------------------------------|--|--|--|--|--|--|
| Paper                            | © A4 O Thermal Print 0 12381218                                                                  |  |  |  |  |  |  |
| Sort                             | Sort according to Input Sequence                                                                 |  |  |  |  |  |  |
|                                  | 🖱 Sort according to Order ID                                                                     |  |  |  |  |  |  |
|                                  | C Sort according to Country and Recipient                                                        |  |  |  |  |  |  |
|                                  | O Sort according to Shipping Method, Country and                                                 |  |  |  |  |  |  |
|                                  | Recipient                                                                                        |  |  |  |  |  |  |
|                                  | C Sort according to Packing Slips                                                                |  |  |  |  |  |  |
| print the Declaration List       | <ul> <li>Only print international small parcel (other ship type will<br/>be filtered)</li> </ul> |  |  |  |  |  |  |
| print the allocate cargo<br>Info | 🗖 allocate cargo Info                                                                            |  |  |  |  |  |  |
| Print Label Type                 | ○ Address Label 1PCS ○ Address Label 2PCS ⓒ Address<br>Label 3PCS                                |  |  |  |  |  |  |
| Print Item Description           | English Description C Custom Label C Short Product Description                                   |  |  |  |  |  |  |
| Print Return Address             | Print Return Address                                                                             |  |  |  |  |  |  |
| Print Bar Code                   | 🔽 Print Label                                                                                    |  |  |  |  |  |  |
|                                  | Confirm Cancel                                                                                   |  |  |  |  |  |  |

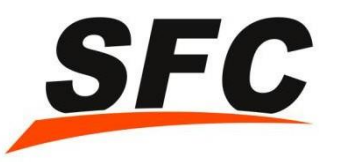

## Step 3. Paste the address label on your package

**Note:** Customer can print the address label as A4 Size paper and paste on each package by yourself or by your local suppliers for Free of Charge.

•SFC to paste the address label on each package, we charge RMB 5.00/Label, customer need to inform local supplier to mark your SFC-ID number on the shipment for us to recognize.

| 24/F,Excelsior<br>Building,68-76 Sha Tsui<br>Road,Tsuen<br>Wan HongKong        | E HONG KONG<br>PORT PAYE<br>AIR MAIL | PERMIT<br>No.<br>T0243 | 報開單 CUSTOM'S DEC<br>(本中語生活開始 May be of<br>Postal administration<br>香港郵政 HONGKONG P                                                                                                    | LARATION<br>sened officially)<br>DOST See Inc                                                                       | CN 22<br>Fos4010(3/05)<br>使Important!<br>新新的背景說明<br>structions on the back                    |
|--------------------------------------------------------------------------------|--------------------------------------|------------------------|----------------------------------------------------------------------------------------------------|----------------------------------------------------------------------------------------------------|-----------------------------------------------------------------------------------------------|
|                                                                                | QA02007021700                        | 34                     | 一種物 Gift     文件 Documents     文件 Documents     マーン     マーン     マー     マーン     マー     マー     マー     マー     マー     マー     マー     マー     マー     マー     マー | 商用橡本 Comm<br> 其他 Other<br>(()重量<br>Weight<br>(公斤%)                                                                  | ercial sample<br>(在波道大学校定上) 198<br>(Tick as appropriate)<br>(3)供旨<br>Value                    |
| From: crop. shenke (EN-AO<br>Send To: ziqian<br>Company: 26898198<br>SONGPINGS | HAN sdfjj                            | 15                     | Phone case                                                                                                    | 0.200                                                                                                    | USD11.00                                                                                      |
| <b>shenzhen , guangdiong , 12345</b><br>Canada (加拿大)<br>Tel: 18575552185       |                                      |                        | 只返用於変易For commercial iter<br>(4) 協制網路更(5) 約長夏運動(約7<br>if know, HS tartif number(4) and co<br>prigin of goods(5)                                                                                                    | msonly (이원물로<br>Total weigh<br>(公두 kg)<br>0.200                                                                     | USD11.00                                                                                      |
| RT 908 745 662 HK                                                              | 2                                    | R                      | 在下面装置。CEEREL比线数量上方<br>或是IIIX境份此等的修例所需要的机<br>I, the undersigned whose name and<br>particulars given in this declaration<br>any dangerous article or articles pr<br>regulations.                                                                                                    | 刊資料全局正確,及代表<br>試験物品。本人的姓名)<br>d address are given on to<br>a are correct and that thi<br>rohibited by legislation o | 部件並不載有任何法例<br>及地址已載於部件上。<br>he item.certify that the<br>item dose not contain<br>r by customs |
|                                                                                |                                      |                        | (8)日期及寄件人簽署<br>Date and sender's signature                                                                                                    | Royalway                                                                                                    |                                                                                               |

SFC

## Step 4. Send your shipment to us

1. Drop-Off by your local factory / supplier/ /3<sup>rd</sup> Party domestic courier service

2.Arrange CN FedEx for domestic pick-up from your local factory, Click "Schedule Pickup" to place shipping order. The shipping cost can be either prepaid by your supplier or SFC pay it once we received your shipment and charge back from your account (CNFedEx cut-off time is 13:00 pm from Monday to Friday).

3.Pick-up by SFC Drivers, but only within certain areas, please contact your local Account Manger for help.

Either your total package is above 5KG, or greater than 20 pcs, we can provide pick-up service for free of charge. If less than 5KG, or below 20pcs, we need to charge RMB20.00/ pick-up.

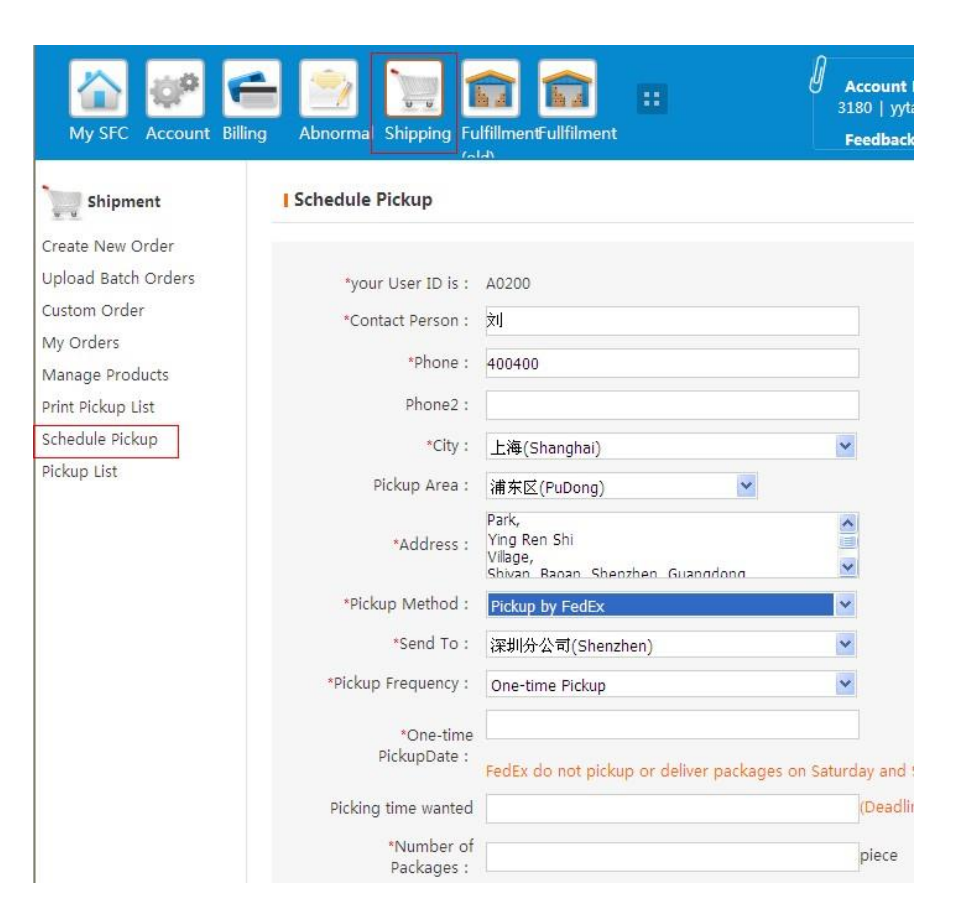

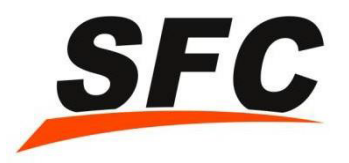

### • SFC Operation Center Address:

#### Mr LiuZheng

Chaokun Industrial Park, Baishi Village, Qiuchang Town, Huiyang District, Huizhou City, Sendfromchina

18938091512

#### 刘正

惠州市惠阳区秋长镇白石村朝鲲产业园 三态速递

联系电话: 18938091512

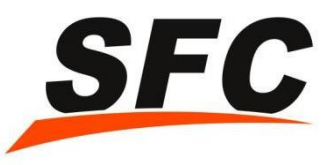

## **Top-UP your Account**

Top-Up (Please mark your ID when you top-up either by PayPal or HSBC which enable our

F/A to recognize and process in advance). Please make sure your account has sufficient amount before delivery, you may also set-up the balance reminder in our system:

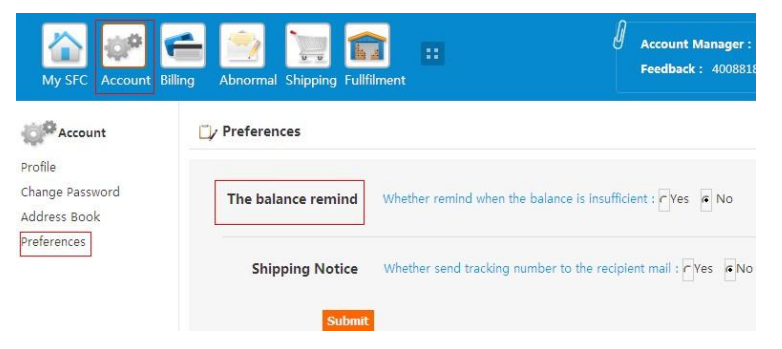

1. By Pay-Pal or Payoneer

Go to 1. "Top-Up Account" 2. input "Currency" 3. "Submit" Please be kindly noticed that there will be transaction fee charged by PayPal or Payoneer.

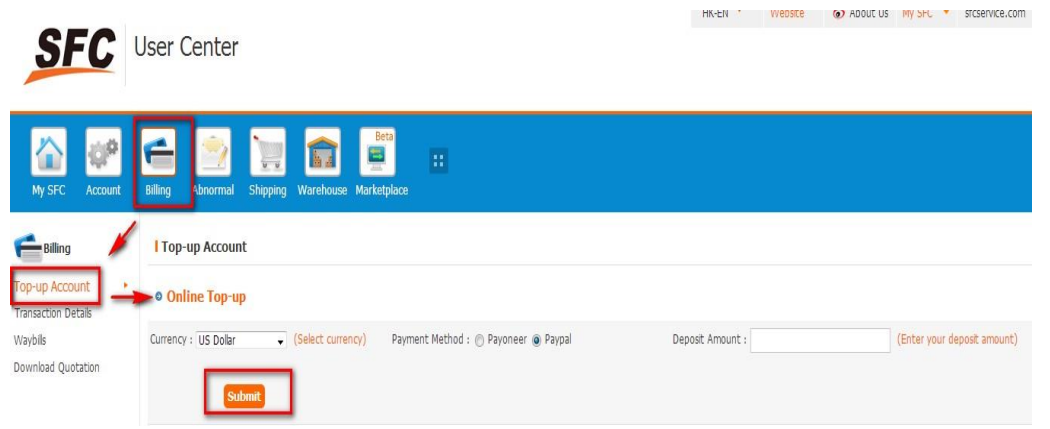

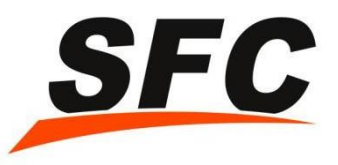

## **Top-UP your Account**

# 2. By HSBC Account name: ROYALWAY SUPPLY CHAIN MANAGEMENT LIMITED Account number: 801 323 544 838 Beneficiary Bank: HSBC Hong Kong Bank code: 004 Swift Code: HSBCHKHHHKH Bank Address: 1 Queen's Road Central, Hong Kong

Bank Phone: (852) 2748 8288

Please be kindly noticed that there will be transaction fee charged by HSBC.